I am using the free OverDrive Media Console - Nook Color, Android<sup>™</sup>, BlackBerry<sup>®</sup>, iPhone<sup>®</sup>, Mac<sup>®</sup>, Windows<sup>®</sup>, and Windows Phone 7. Download the software from <u>overdrive.com/software/omc/</u>

Open the app and set it up. These steps should not need to be repeated.

- 1. You will be prompted to authorize the application by entering an Adobe ID. If you don't have an Adobe ID, you are provided with a link to get one.
- 2. ADD A LIBRARY. Use Zip Code to find and select your local library. McMillan is listed as South Central Library System. Then choose WISCONSIN PUBLIC LIBRARY CONSORTIUM, our statewide group.
- 3. Sign in, selecting South Central Library System and using your card number.
- 4. Go to My account | Settings. Change the default lending period to 21 days for e-books and 14 days for audiobooks.
- 1. Select an Adobe EPUB eBook, Adobe PDF eBook or Audiobook in your cart and proceed to checkout. You can also reserve items which are checked out you will be notified by email when they are available.
- 2. Confirm your checkout.
- 3. Then choose Download, which will transfer the title to your device.

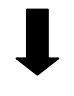

- When the load period is completed, the ebook will be automatically returned.
- A notice that the loan has ended may appear and can be deleted. This process varies with the device used.